## 26/08/2025 21:00

×

## **Consultar Comandos de OS Seletiva de Micromedição**

O objetivo desta funcionalidade é "Consultar Comandos de OS Seletiva de Micromedição", podendo ser acessada no caminho GSAN > Atendimento ao Público > Ordem de Serviço > Acompanhamento OS de Micromedição > Consultar Comandos de OS Seletiva de Micromedição.

Foi alterada a funcionalidade "Gerar Arquivo Texto de OS de Cobrança para SMARTPHONE", para receber e apresentar o identificador do comando para OS de Micromedição, como também a geração do arquivo para incluir dados específicos das OS de Micromedição, carregando os hidrômetros associados ao agente comercial selecionado.

Foram alteradas as funcionalidades de Inserir Local de Armazenagem do Hidrômetro / Manter Local de Armazenagem do Hidrômetro, para que seja possível associar a esse local um agente comercial responsável. Ao enviar as informações de hidrômetro nas OS de micromedição, o sistema mostrará ao agente comercial uma lista com todos os hidrômetros disponíveis para utilização. Essa lista é enviada com as informações das O.S. para o celular.

Inicialmente, o sistema exibe a tela para que sejam informados os parâmetros de consulta, em seguida, clique no botão Selecionar Comandos.

update: 31/08/2017 ajuda:consultar\_comandos\_de\_os\_seletiva\_de\_micromedicao https://www.gsan.com.br/doku.php?id=ajuda:consultar\_comandos\_de\_os\_seletiva\_de\_micromedicao&rev=1428525531 01:11

| nto ao Publico -> Ordem de Servic  | o -> linsp | ecao de Ai | formalidade | -> Consulta | r Comando:     | s de OS Se | letiva de Insp | eção de A | normalidade |
|------------------------------------|------------|------------|-------------|-------------|----------------|------------|----------------|-----------|-------------|
| Consultar Comando                  | os de      | OS Se      | letiva d    | e Micro     | mediçá         | ă o        |                |           |             |
| Para selecionar os comand          | os, info   | rmar os o  | dados aba   | ixo:        |                |            |                |           |             |
| Empresa:*                          | 1          |            | COMP        | ESA         |                | 6          | 7              |           |             |
| Período de Execução do<br>Comando: |            |            |             |             | 😐 (d           | ld/mm/aa   | aa)            |           |             |
| Localidade Inicial:                | 360        |            | LTO DO      | CEU         |                | 6          | 7              |           |             |
| Localidade Final:                  | 360        |            | LTO DO      | CEU         |                | 6          | 7              |           |             |
| Setor Comercial Inicial:           |            | R          |             |             |                | 6          | 7              |           |             |
| Setor Comercial Final:             | _          | R          |             |             |                | 6          | 7              |           |             |
| Matrícula do Imóvel:               |            |            | R           |             |                | 6          | 7              |           |             |
| Ordem de Serviço:                  |            |            | R           |             |                | 6          | 7              |           |             |
| Comondos do OS Solotiu             |            |            |             |             |                |            | Selecio        | onar Cor  | nandos      |
| Comandos de OS Selediv             | a:         | Loca.      | Loca.       | Setor       | Setor          |            | Data           |           | Data        |
| Marca Comando                      |            | Inicial    | Final       | Inicial     | Final          | Imovel     | Exec.          | Situ.     | Ence.       |
|                                    |            |            | *           | C           | a bri nat á ri |            |                |           |             |
| Desfazer Cancelar                  |            |            | Î           | Campos      | obrigatori     | os         | Gerar TX1      | Micron    | nedição     |

## **Preenchimento dos Campos**

| Campo                     | Orientações para Preenchimento                                                                                                    |
|---------------------------|----------------------------------------------------------------------------------------------------|
| Empresa(*)                | Campo obrigatório - Informe o código da empresa, ou clique no botão 🕵 para selecionar a empresa desejada. O nome será exibido no campo ao lado.                |
|                           | Para apagar o conteúdo do campo, clique no botão 🝼 ao lado do campo em<br>exibição.                                                                            |
| Período de<br>Execução do | Informe as datas no formato dd/mm/aaaa (dia, mês, ano), referentes ao período de execução do comando, ou clique no botão 💷 para selecionar as datas desejadas. |
| Comando                   | Para obter detalhes sobre o preenchimento do campo de datas, clique no hiperlink Pesquisar Data - Calendário.                                                  |

| Campo                      | Orientações para Preenchimento                                                                                                    |
|----------------------------|----------------------------------------------------------------------------------------------------|
| Localidade Inicial         | Informe o código da localidade inicial, ou clique no botão R, link Pesquisar<br>Localidade, para selecionar a localidade desejada. O nome da localidade será<br>exibido no campo ao lado.<br>A localidade será replicada no campo "Localidade Final", mas será permitida<br>alteração.<br>Este campo será inabilitado quando informadas as opções dos campos: *<br>Matrícula do Imóvel; ou<br>* Ordem de Serviço.<br>Para apagar o conteúdo do campo, clique no botão S ao lado do campo em |
|                            | exibição.                                                                                                    |
| Localidade Final           | Informe o código da localidade final, ou clique no botão R, link Pesquisar<br>Localidade, para selecionar a localidade desejada. O nome será exibido no campo<br>ao lado.<br>A localidade foi replicada a partir do campo "Localidade Inicial", mas será<br>permitida alteração.<br>Este campo será inabilitado quando informadas as opções dos campos:<br>* Matrícula do Imóvel; ou<br>* Ordem de Serviço.                                                                                 |
|                            | Para apagar o conteúdo do campo, clique no botão 🛇 ao lado do campo em<br>exibição.                                                                                                    |
| Setor Comercial<br>Inicial | Informe o código do setor comercial inicial, ou clique no botão R, link Pesquisar<br>Setor Comercial, para selecionar o setor desejado. O nome do setor será exibido<br>no campo ao lado.<br>O setor será replicado no campo "Setor Comercial Final", mas será permitida<br>alteração.<br>Este campo será inabilitado quando informadas as opções dos campos:<br>* Matrícula do Imóvel; ou<br>* Ordem de Serviço.                                                                           |
|                            | Para apagar o conteúdo do campo, clique no botão   ao lado do campo em<br>exibição.                                                                                                    |
| Setor Comercial<br>Final   | Informe o código do setor final, ou clique no botão R, link Pesquisar Setor<br>Comercial, para selecionar o setor desejado. O nome do setor será exibido no<br>campo ao lado.<br>O setor foi replicado a partir do campo "Setor Comercial Inicial", mas será<br>permitida alteração.<br>Este campo será inabilitado quando informadas as opções dos campos:<br>* Matrícula do Imóvel; ou<br>* Ordem de Serviço.                                                                             |
|                            | Para apagar o conteúdo do campo, clique no botão 💐 ao lado do campo em<br>exibição.                                                                                                    |

| Campo                  | Orientações para Preenchimento                                                                                                    |
|------------------------|----------------------------------------------------------------------------------------------------|
| Matrícula do<br>Imóvel | Informe a matrícula do imóvel, ou clique no botão R, link Pesquisar Imóvel, para<br>selecionar a matrícula desejada. A identificação do imóvel será exibida no campo<br>ao lado.<br>Este campo será inabilitado quando informadas as opções dos campos:<br>* Localidade Inicial;<br>* Localidade Final;<br>* Setor Comercial Inicial;<br>* Setor Comercial Final;<br>* Ordem de Serviço.<br>Para apagar o conteúdo do campo, clique no botão S ao lado do campo em<br>exibicão.                               |
| Ordem de Serviço       | Informe o número da ordem de serviço, ou clique no botão 🔍, link Pesquisar<br>Ordem de Serviço, para selecionar a ordem de serviço desejada. O nome da<br>ordem de serviço será exibido no campo ao lado.<br>Este campo será inabilitado quando informadas as opções dos campos:<br>* Localidade Inicial;<br>* Localidade Final;<br>* Setor Comercial Inicial;<br>* Setor Comercial Final; e<br>* Matrícula do Imóvel.<br>Para apagar o conteúdo do campo, clique no botão 🔗 ao lado do campo em<br>exibição. |

Com base nos parâmetros informados, será exibida a tela contendo as OS Seletivas.

ublico 🛪 Ordem de Servico -> Inspecao de Anormalīdade -> Consultar Comandos de OS Seletiva de Inspeção de Anormalidade

| Consultar Comandos de OS Seletiva de Micromedição |             |                  |                |                  |              |            |               |        |               |
|---------------------------------------------------|-------------|------------------|----------------|------------------|--------------|------------|---------------|--------|---------------|
| Para selecionar os coman                          | dos, info   | ormar os         | dados a        | ibaixo:          |              |            |               |        |               |
| Empresa:*                                         | 1           | R                | СОМРЕ          | SA               |              | Ì          |               |        |               |
| Período de Execução do<br>Comando:                |             |                  |                |                  | <b>•</b> (o  | id/mm/aaaa | a)            |        |               |
| Localidade Inicial:                               | 360         |                  | TO DO          | CEU              |              | Ø          |               |        |               |
| Localidade Final:                                 | 360         |                  | TO DO          | CEU              |              | Ø          |               |        |               |
| Setor Comercial Inicial:                          |             | R                |                |                  |              | Ø          |               |        |               |
| Setor Comercial Final:                            |             | R                |                |                  |              | Ø          |               |        |               |
| Matrícula do Imóvel:                              |             | <u> </u>         | 2              |                  |              | ۲          |               |        |               |
| Ordem de Serviço:                                 |             |                  | 2              |                  |              | ۲          |               |        |               |
|                                                   |             |                  |                |                  | Selecio      | nar Co     | mandos        |        |               |
| Comandos de OS Seletiva                           | :           |                  |                |                  |              |            |               |        |               |
| Marca Comando                                     | •           | Loca.<br>Inicial | Loca.<br>Final | Setor<br>Inicial | Seto<br>Fina | r Imóvel   | Data<br>Exec. | Situ.  | Data<br>Ence. |
| © <u>l</u>                                        |             | 360              | 360            | 232              | 232          |            | 26/04/13      | PEND   | 25/06/13      |
| TESTE SUBSTITUIO<br>HIDROMETRO                    | <u>0 OE</u> | 360              | 360            | 204              | 208          |            | 26/04/13      | PEND   | 25/06/13      |
| I                                                 |             | 360              | 360            | 212              | 212          |            | 26/04/13      | PEND   | 25/06/13      |
| © <u>l</u>                                        |             | 360              | 360            | 223              | 227          |            | 26/04/13      | PEND   | 25/06/13      |
|                                                   |             |                  |                | * Campos         | obriga       | tórios     |               |        |               |
| Desfazer Cancelar                                 |             |                  |                |                  |              |            | Gerar TXT     | Micror | nedição       |

Ao clicar no hiperlink do campo "Comando" será exibida a tela:

| Consultar Comandos                              | de OS Sel    | etiva de Inspeção de Anormalida | de     |
|-------------------------------------------------|--------------|---------------------------------|--------|
| Identificador do Comando de                     |              |                                 |        |
| Geração OS Seletiva:                            | 1483997      |                                 |        |
| Situação do Comando de<br>Geração OS Seletiva:  | ATIVO        |                                 |        |
| Descrição do Comando de<br>Geração OS Seletiva: | TESTE SUB    | STITUICAO DE HIDROMETRO         |        |
| Data de Geração:                                | 26/04/2013   |                                 |        |
| Data de Encerramento:                           |              |                                 |        |
| Firma:                                          | COMPESA      |                                 |        |
| Quantidade de OS geradas:                       | 243          |                                 |        |
| Quantidade Máxima de OS<br>informada:           |              |                                 |        |
| Imóvel:                                         |              |                                 |        |
| Gerência Regional:                              |              |                                 |        |
| Unidade de Negócio:                             |              |                                 |        |
| Localidade Polo:                                |              |                                 |        |
| Logradouro:                                     |              |                                 |        |
|                                                 |              |                                 |        |
| Localidade Inicial:                             | 360          | ALTO DO CEU                     |        |
| Setor Comercial Inicial:                        | 204          | ALTERADO P/ FAT 08-94           |        |
| Quadra Inicial:                                 |              |                                 |        |
| Rota Inicial:                                   |              |                                 |        |
| Localidade Final:                               | 360          | ALTO DO CEU                     |        |
| Setor Comercial Final:                          | 208          | ALTERADO P/ FAT 08-94           |        |
| Quadra Final:                                   |              |                                 |        |
| Rota Final:                                     |              |                                 |        |
|                                                 |              |                                 |        |
| Capacidade:                                     | 1,5 M3 / HOF | A                               |        |
|                                                 | 3 M3 / HORA  | N N                             |        |
| Marca:                                          |              |                                 |        |
| Local de Instalação :                           |              |                                 |        |
| Anormalidade de Leitura:                        |              |                                 |        |
| Número de Ocorrências<br>Consecutivas:          |              |                                 |        |
| Mês/Ano de Instalação:                          | 01/1980      | a 04/2008                       |        |
| Tipo de Serviço:                                | SUBSTITUI    | CAO DE HIDROMETRO               |        |
| Perfil do Imóvel:                               |              |                                 |        |
| Categoria:                                      |              |                                 |        |
| Subcategoria:                                   |              |                                 |        |
| Intervalo de Quantidade de<br>Economias:        |              | a                               |        |
| Intervalo de Quantidade de                      | 0            | a 3                             |        |
| Intervalo de Número de                          |              | a                               |        |
| Intervalo de Área                               |              |                                 |        |
| Construída:                                     |              | а                               |        |
| Imóvel Condomínio:                              | NÃO          |                                 |        |
| Média do Imóvel:                                |              |                                 |        |
| Intervalo de Consumo por<br>Economia:           |              | a                               |        |
| Situação de Ligação de<br>Água:                 | CORTADO      |                                 |        |
| Ayud.                                           | LIGADO       |                                 |        |
| Gerou Txt:                                      | NÃO          |                                 |        |
|                                                 | nno -        |                                 | Fachar |
|                                                 |              |                                 | rechar |

= Funcionalidade dos Botões =

| =Botão                |
|-----------------------|
| alt="Lupa.gif"        |
| alt="Borracha.gif"    |
| lalt="Calendario.gif" |

Para obter detalhes sobre o preenchimento do campo de datas, clique no hiperlink 8027/xwiki/bin/view/AjudaGSAN/calendario.

| alt="Selecionar Comandos.png" |
|-------------------------------|
| Desfazer.png                  |
| cancelar2.jpg                 |
| GerarTxtMicromedicao.png      |
| Fechar.png                    |
|                               |

Clique aqui para retornar ao Menu Principal do GSAN

From:

https://www.gsan.com.br/ - Base de Conhecimento de Gestão Comercial de Saneamento

Permanent link: https://www.gsan.com.br/doku.php?id=ajuda:consultar\_comandos\_de\_os\_seletiva\_de\_micromedicao&rev=142852553

Last update: 31/08/2017 01:11

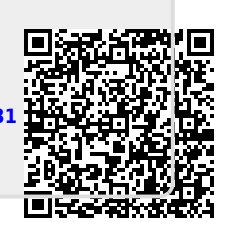